Windows 7 installation

- 1. Plug-in Tehuti NIC and power-up
- 2. Expand the driver zip file to a known location. A folder W7\_W2008 is created
- 3. Open Device Manager
- 4. Expand Network Adapters
  - a. If you find Tehuti Networks adapter, open it, click Uninstall and go to step 1
  - b. If not:
    - i. Expand "Other devices" (it will have an exclamation mark denoting uninstalled hardware)

| 🚔 Device Manager                           | - • × |
|--------------------------------------------|-------|
| File Action View Help                      |       |
| ♦ ♦ 🖬 🔯 🖥 🖬 💐 😭 🍕 6                        |       |
| A 🚔 MACMINI                                |       |
| Bluetooth Radios                           |       |
| > 📲 Computer                               |       |
| 🗁 👝 Disk drives                            |       |
| 🕞 📲 Display adapters                       |       |
| Image: Human Interface Devices             |       |
| IDE ATA/ATAPI controllers                  |       |
| 🖻 📲 IEEE 1394 Bus host controllers         |       |
| Keyboards                                  |       |
| Mice and other pointing devices            |       |
| 🕞 🖳 Monitors                               |       |
| a 🔮 Network adapters                       |       |
| 🔂 Bluetooth Device (Personal Area Network) |       |
|                                            |       |
| -🛃 Broadcom 802.11n Network Adapter #2     |       |
| - 🔂 Broadcom NetXtreme Gigabit Ethernet #2 |       |
| 🔤 Broadcom NetXtreme Gigabit Ethernet #3   |       |
| a 👔 Other devices                          |       |
| Ethernet Controller                        |       |
| Portable Devices                           |       |
| Processors                                 |       |
| SD host adapters                           |       |
| Sound, video and game controllers          |       |
| 🖂 📲 System devices                         |       |
| Iniversal Serial Pur controllers           |       |

- ii. Double click on "Ethernet Controller"
- iii. Open the Details tab, select "Hardware Ids" Property and look for "VEN\_1FC9 &DEV4011" to make sure our NIC was found

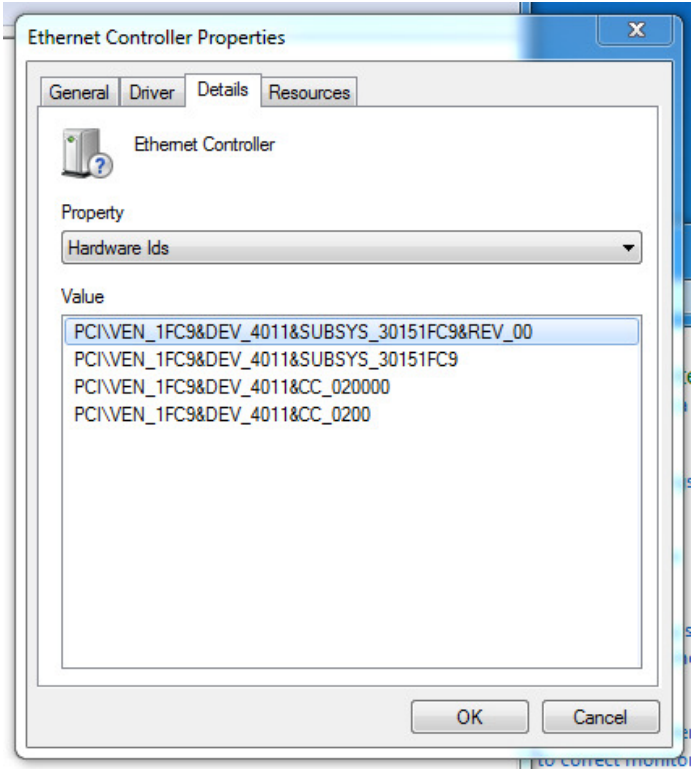

iv. Open the General tab and click "Update Driver"

|                     | Driver Details<br>Ethernet Controlle                                  | Resources                                                                |          |
|---------------------|-----------------------------------------------------------------------|--------------------------------------------------------------------------|----------|
|                     | Device type:<br>Manufacturer:<br>Location:                            | Other devices<br>Unknown<br>PCI Slot 3 (PCI bus 12, device 0, function   | ı O)     |
| Devic<br>The<br>The | e status<br>drivers for this devic<br>re is no driver select<br>rent. | ce are not installed. (Code 28)<br>ted for the device information set or | •        |
| Cicil               |                                                                       |                                                                          |          |
| To fi               | nd a driver for this c                                                | device, click Update Driver.                                             | <b>*</b> |
| To fi               | nd a driver for this o                                                | device, click Update Driver.                                             | •        |

- v. Choose "Browse my computer"
- vi. Select the W7\_W2008 from step 2 and click OK and Next

| Bevice Manager                                                                                                    |                               |        |
|----------------------------------------------------------------------------------------------------|-------------------------------|--------|
| File Action View Help                                                                                                    |                               |        |
|                                                                                                    |                               |        |
| A AMACMINI                                                                                                    |                               |        |
| - 18 Bluetooth Radios                                                                                                    |                               | 52     |
| Disk drives                                                                                                    |                               | 63     |
| Display adapters 🛛 💭 🗓 Update Driver Software - Ethernet Controller                                                       |                               |        |
| ► 4% Human Interface D                                                                                                    |                               |        |
| Browse for driver software on your computer                                                                               |                               |        |
| > Keyboards                                                                                                    |                               |        |
| Search for driver software in this location:     Search for driver software in this location:                             |                               |        |
| Vetwork adapters     C:\Users\tehuti\Desktop\W7                                                                           | <ul> <li>Browse</li> </ul>    |        |
| Bluetooth Devic                                                                                                    |                               |        |
| Broadcom 802.1                                                                                                    |                               |        |
| Broadcom Net                                                                                                    | 23                            |        |
| Broadcom Net                                                                                                    |                               |        |
| Ethernet Contro 🔶 Let me pick from a l                                                                                    | is drivers for your hardware. |        |
| Portable Devices     This list will show installed     Processors                                                         |                               |        |
| Software in the same cate     Desktop     Software in the same cate     Desktop     Software in the same cate     Desktop |                               |        |
| > 📲 Sound, video and g                                                                                                    |                               |        |
| - W System devices     - Universal Serial Bus     - Universal Serial Bus                                                  |                               |        |
| D 🙀 Network                                                                                                    |                               | Cancel |
| Letter i perf                                                                                                    |                               |        |
| W7 (old)                                                                                                    |                               |        |
| W/_W2008                                                                                                    |                               |        |
|                                                                                                    |                               |        |
| Folder: W7 W2008                                                                                                    |                               |        |
|                                                                                                    |                               |        |
|                                                                                                    | OK Cancel                     |        |
|                                                                                                    |                               |        |

vii. You will get a warning message since these are Beta drivers that were not signed yet. Click "Install this driver software anyway"

| 🚔 Device Manager                                                                                                    | <b>— — X</b>                                              |                      |
|----------------------------------------------------------------------------------------------------|-----------------------------------------------------------|----------------------|
| File Action View Help                                                                                                    |                                                           |                      |
|                                                                                                    | 段   登 段 内                                                 |                      |
| A 🚔 MACMINI                                                                                                    |                                                           |                      |
| Bluetooth Radios                                                                                                    |                                                           |                      |
| Image: Image: | 23                                                        | 1                    |
| Disk drives                                                                                                    |                                                           |                      |
| Display adapters                                                                                                    | 🕞 📱 Update Driver Software - Ethernet Controller          |                      |
| ▷ 印刷 Human Interface D                                                                                                    |                                                           | 1                    |
| De ATA/ATAPI co                                                                                                    | Installing driver software                                |                      |
| ⊳ - 🖳 IEEE 1394 Bus host                                                                                                    | Instanning driver software                                |                      |
| Keyboards                                                                                                    |                                                           |                      |
| Mice and other por                                                                                                    |                                                           |                      |
| Natural adapted                                                                                                    |                                                           |                      |
| Plustooth David                                                                                                    |                                                           |                      |
| Bluetooth Devi                                                                                                    |                                                           |                      |
| Broadcom 802.                                                                                                    |                                                           |                      |
| Broadcom Net                                                                                                    | Windows Security                                          | ×                    |
| Broadcom Net                                                                                                    |                                                           |                      |
| Other devices                                                                                                    | Windows can't verify the publisher of this driver         | oftware              |
| Ethernet Contro                                                                                                    |                                                           |                      |
| Portable Devices                                                                                                    |                                                           |                      |
| Processors                                                                                                    |                                                           |                      |
| SD host adapters                                                                                                    | Don't install this driver software                        | 111 0                |
| Sound, video and g                                                                                                    | You should check your manufacturer's website for update   | d driver software    |
| System devices                                                                                                    | ioi your device.                                          |                      |
| Universal Serial Bus                                                                                                    | Install this driver software an available                 |                      |
|                                                                                                    | Only install driver software obtained from your manufactu | rer's website or     |
|                                                                                                    | disc. Unsigned software from other sources may harm you   | ir computer or steal |
|                                                                                                    | information.                                              |                      |
|                                                                                                    |                                                           |                      |
|                                                                                                    | See details                                               |                      |
|                                                                                                    |                                                           |                      |
|                                                                                                    |                                                           |                      |

viii. Look for the driver installation process to complete. You should see that the "Ethernet Controller" of the "Other devices" section is gone and instead "Tehuti Networks 10GbE adapter" is added to "Network Adapters

| A Device Manager                                                                                                    |                             |                                                                                                    |
|----------------------------------------------------------------------------------------------------|-----------------------------|----------------------------------------------------------------------------------------------------|
| File Action View Help                                                                                                    |                             |                                                                                                    |
| (**) (0) (2) (0) (0) (2) (4) (6)                                                                                                    |                             |                                                                                                    |
| MACMM     MACMM     Compare     Compare     Compare     Compare     Compare     Compare     Marchael     Compare     Marchael     Marchael | Etherse Custosler Appentie: | I Update Dane Software - Tokan Networks 1908 & Adapter (A3.)  Windows has successfully updated your driver software Windows has finished installing the driver software for this device Tahuli Networks 1908 & Adapter (A3.)  Tahuli Networks 1908 & Adapter (A3.) |
|                                                                                                    |                             | Close                                                                                                    |

- 5. At this point, connect a network cable
  - a. If this is connected to a DHCP capable network, the IP will be configured automatically. You can make sure by opening the "Network and Sharing Center" of the "Control Panel" and see that network is active

|                                                                                      |                                                                                                    |                                                              |                                                                                                    | - • ×                                                  |                                                                                                    |
|--------------------------------------------------------------------------------------|----------------------------------------------------------------------------------------------------|--------------------------------------------------------------|----------------------------------------------------------------------------------------------------|--------------------------------------------------------|----------------------------------------------------------------------------------------------------|
| 🚱 💿 o 🔛 🛊 Control Panel                                                              | Network and Internet  Network and Sharing Center                                                                                                    |                                                              |                                                                                                    | R                                                      |                                                                                                    |
| Control Panel Home<br>Change adapter settings<br>Change advanced sharing<br>settings | View your basic network information and set up connections           MackBell         Image: Connections           MackBell         Image: Connections           Microsoft         Image: Connections           View your action entireds         Accessity is           Image: Connections         Accessity is           Image: Connections         Accessity is           Image: Connections         Accessity is           Image: Connections         Accessity is           Image: Connections         Accessity is                                                                                                    | See full map<br>onnect or disconnect<br>join<br>connection 4 |                                                                                                    | 0                                                      |                                                                                                    |
|                                                                                      | Charge your entendeding utility<br>We have you encounteent on entended<br>Entry a varieties, treatment, data lay, after, as VM connections or out op a n<br>Connect or reasonnel to a varieties, wind, data lay, as VM reasons (connection<br>Connect or reasonnel to a varieties, and, data lay, as VM reasons (connection<br>Connect or reasonnel to a varieties, and data lay of VM reasons (connection<br>Connect or reasonnel to a varieties)<br>Connect or reasonnel to a varieties of other network computer, or change their<br>Translations and partieties to other network computer, or change their<br>Translations and partieties to other network computer, or change their<br>Translations and partieties to other network computer, or change their<br>Translations and partieties to other network computer, or per translation partieties of the sectors of the sectors of the sect | nuter or access point.<br>g settings.                        | Local Area Connection 4 Status     General     Connection     Br+4 Connectivity:     Br+6 Connectivity:     Neda State:     Durator:     Genet     Detalls | Sharmet<br>No network access<br>00.05.23<br>300.0 Mbos | Local Are Connection of Properties     Knowledge     Knowledge                                                                                                    |
| Se alo<br>Hendicap<br>Istener Option<br>Windows Firewall                             |                                                                                                    | Main an                                                      | Activity Sent<br>Byte:: 1,477,633<br>@Propertee: @Double                                                                                                   | Received<br>47,119,596<br>Degrees<br>Close             | Concel ang<br>Text Benches 15026 Adgeter (r)0.11<br>Configure<br>Text Benches 15026 Adgeter (r)0.11<br>Text Benches 1502<br>Sector 1502 Bench Text Benches<br>Sector 1502 Bench Text Benches<br>Sector 1502 Bench Text Benches<br>Sector 1502 Bench Text Benches<br>Sector 1502 Bench Text Benches<br>Sector 1502 Bench Text Benches<br>Sector 1502 Bencher Marches<br>Sector 1502 Bencher Marches<br>Sector 1502 Bencher Marches<br>Benches<br>Benche |

- b. If not, and you want to test a P2P configuration:
  - i. From "Network and Sharing Center", click "change adapter settings"
  - ii. Choose the correct "Local Area Connection" icon (it will show "Tehuti Networks"

below it) and double click on it

- iii. Double click on the "Internet Protocol Version 4"
- iv. Select "Use the following IP address" and set "IP address" to 17.17.17.201 (on the other machine you will do the same but select 17.17.17.202)

| Organize      Disable this network device                                                                                                    | Diagnose this connection Rename this connection Change settings of this connecti                                                                                                    | ion                                                                                                    | 81 -   | 0 |
|----------------------------------------------------------------------------------------------------|----------------------------------------------------------------------------------------------------|----------------------------------------------------------------------------------------------------|--------|---|
| Budded     Budded     Budded | Lead Area Connection 2<br>protection Mechanic Graphit Nation<br>Protection Mechanic Graphit Nation<br>Protection Mechanic Graphit Nation<br>Protection Control Properties<br>Protection Control Properties<br>Protection Control Proceedings<br>Protection Control Proceedings<br>Protection Control Proceedings<br>Protection Control Proceedings<br>Protection Control Proceedings<br>Protection Control Proceedings<br>Protection Control Proceedings<br>Protection Control Proceedings<br>Protection<br>Protection | Eval Area Connection 4     Kersion 4 (CP)/(Pv4) Properties     President data unplugged     Advanced builded builded buil | 3<br>5 |   |

v. OK and close all windows